2020年10月 株式会社リーガル

## <1>電子契約サービスを利用した議事録のオンライン申請での利用について

令和2年6月より、商業登記オンライン申請において民間の電子契約サービス等(クラウドサイン:弁護士ドットコム株式会社、ほか)で作成された議事録の添付が可能になりました。 http://www.moj.go.jp/MINJI/minji60.html

新型コロナウィルス感染拡大に伴い、電子契約サービスを利用した非対面による電子契約や議事録の作成が 進む中、こうした議事録が司法書士事務所に持ち込まれ、オンライン申請に利用する場合、出席者に印鑑登録 者がいる場合は、その商業登記証明書で議事録に追加署名を行い、添付情報として利用することとなりました (上記 URL 注7参照)。

民間の電子契約サービスを利用して作成された議事録に代表取締役の商業登記電子証明書を利用して電子 署名する方法は、XML 署名方式とPDF 署名方式の二通りの方法があります。

企業サイドでXML署名を行っていただくためには、法務省の申請用総合ソフトをご利用いただくことで可能です。

https://www.touki-kyoutaku-online.moj.go.jp/static/shomei\_guide\_200625088.pdf

企業サイドでPDF署名を行う場合は、法務省のプラグインソフトをご利用いただくことで可能です(別途 Acrobat等が必要となります)。

https://www.touki-kyoutaku-online.moj.go.jp/cautions/security/pdf\_sign\_inst.html

本バージョンアップでは、従来のPDF署名検証機能に加えて、XML署名検証機能を装備いたしました。追加署名された議事録を受け取られた場合は、署名検証を行ってから、オンライン申請の添付情報としてご利用ください。

なお、民間の電子契約サービスで作成された議事録にもオリジナルの電子署名が付与されております。この 電子署名は議事録作成者の電子証明書ではない場合や、本人の電子証明書であっても商業登記オンライン申 請に利用できない電子証明書もあります。また、民間のサービスとなりますため、各社によって署名方式が異なり ます。そのため、議事録に付与されているオリジナルの署名の検証が必要な場合は、各サービス提供会社へ署 名検証方法をご確認いただきますようお願い申し上げます。

## <2>署名の検証方法

企業側で署名追加された議事録が司法書士事務所に持ち込まれた場合は、特に追加署名後の改ざんの有 無と代表取締役の電子証明書の有効性検証が必要になります。

## (1)XML 署名の検証方法(PRO、STD 版)

①電子認証キットを起動し、メインメニューの[XML 署名付き添付書類の署名検証]をクリックします。

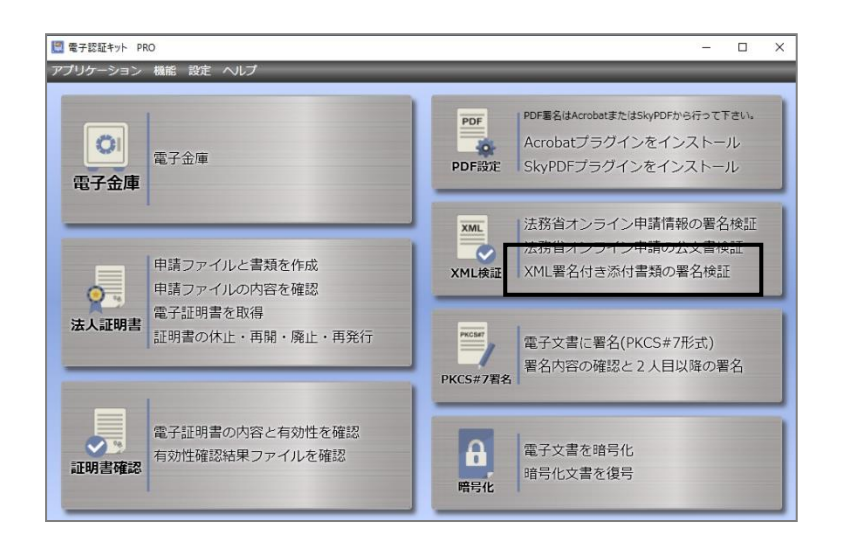

- ②XML 検証欄の機能を初めて利用する場合は、登記・供託オンライン申請システムの申請者IDとパ スワードの入力画面が表示されます。
  - それぞれ入力して[決定]をクリックしてください。(2回目以降は本画面は表示されません。)

| ĺ | ■ 申請者 I D       |                                        |        |  |  |  |
|---|-----------------|----------------------------------------|--------|--|--|--|
|   | 申請者ID           | legal                                  |        |  |  |  |
|   | パスワード           | •••••                                  |        |  |  |  |
|   | XML署名の<br>カしてくだ | XML署名の検証に使用する申請者IDとパスワードを入<br>カしてください。 |        |  |  |  |
|   | 申請者情報           |                                        | モーテンセル |  |  |  |

※署名検証は、登記・供託オンライン申請システムを経由して行いますので、申請者IDとパスワード が必要になります。申請者情報の登録を行っていない方は、以下の URL から登録を行ってからご 利用ください。

https://www.touki-kyoutaku-online.moj.go.jp

※登記・供託オンライン申請システムの利用時間外は、XML 署名付き添付書類検証を行うことはで きませんのでご注意ください。

(登記・供託オンライン申請システムの利用時間は、月曜日から金曜日まで(国民の祝日・休日、12月 29日から1月3日までの年末年始を除く。)の8時30分から21時までとなります。)

③XML 署名ファイルの選択画面が表示されます。

XML 署名したファイルに関しては、通常、PDF ファイルと、署名情報を格納した XML ファイルの 二つがまとめて一つのフォルダにあります。

依頼者等から受け取ったフォルダを選択し、その中の XML ファイルの方を選択し、[開く]をクリックします。

| 🛄 ファイルを開く             |                      |                  |                          |                             | × |
|-----------------------|----------------------|------------------|--------------------------|-----------------------------|---|
| ファイルの場所( <u> </u> )   | : 📙 委任状(権利           | 者単独)             | E (                      | *                           |   |
| <b>ノ</b><br>クイック アクセス | 名前<br>[]委任状(権利       | ~<br>者単独).xml    | 更新日時<br>2020/09/24 14:21 | <del>種類</del><br>XML ドキュメント | 9 |
| デスクトップ                |                      |                  |                          |                             |   |
| ライブラリ                 |                      |                  |                          |                             |   |
| PC                    |                      |                  |                          |                             |   |
| ・ C                   |                      |                  |                          |                             |   |
|                       | _                    |                  |                          |                             |   |
|                       | <                    | -                |                          |                             |   |
|                       | ファイル名( <u>N</u> ):   | 委任状(権利者単独)       | .xml                     | 開<(○)                       |   |
|                       | ファイルの種類( <u>T</u> ): | XML Files (.xml) |                          |                             |   |

④電子署名検証結果画面が表示されます。[有効性確認]をクリックし、添付されている電子証明書の 有効性を確認します。

|                                                                                                    |     | ×  |  |  |  |
|----------------------------------------------------------------------------------------------------|-----|----|--|--|--|
| 電子署名検証結果                                                                                                    | ED) | N) |  |  |  |
| 検証結果: 有効<br>検証日時: 2020年10月01日 14時31分                                                                                                    |     |    |  |  |  |
| <ul> <li>「有効」と表示されている場合は、改ざんされていません。「無効」と表示されている場合は、<br/>データの改ざんが行われている可能性があります。</li> <li>各証明書の有効性確認し「有効性確認」ボタンから行ってください。</li> <li>なお、有効性確認は法務省のオンライン申請システムを使用しておりますので、オンライン申請システムの稼働時間内にご利用ください。</li> </ul> |     |    |  |  |  |
| 署名者情報                                                                                                    |     |    |  |  |  |
| 有効性確認結果 : 未検証<br>有効性確認日時 :<br>署名アルゴリズム : sha256RSA<br>署名者 :<br>証明書有効期限 : 2021年09月11日 23:59:59                                                                                                    | 动性確 |    |  |  |  |
| S                                                                                                    | 閉   | じる |  |  |  |

⑤有効性の検証結果が表示されます。[OK]をクリックすると、署名者情報欄に検証結果が表示されます。

| 有効性確認 ×                                                                                                    |                      |
|----------------------------------------------------------------------------------------------------|----------------------|
| 確認結果:有効<br>確認日時:2020年10月01日 14時39分                                                                                                    |                      |
| OK                                                                                                    |                      |
|                                                                                                    |                      |
| 四 署名検証                                                                                                    | - 0 ×                |
| 電子署名検証結果                                                                                                    | 印刷                   |
| 検証結果: 有効<br>検証日時: 2020年10月01日 14時31分                                                                                                    |                      |
| <ul> <li>「有効」と表示されている場合は、改ざんされていません。「無効」と表示され<br/>データの改ざんが行われている可能性があります。</li> <li>各証明書の有効性確認は「有効性確認」ボタンから行ってください。</li> <li>なお、有効性確認は法務省のオンライン申請システムを使用しておりますので、フステムの稼働時間内にご利用ください。</li> </ul> | っている場合は、<br>オンライン申請シ |
|                                                                                                    |                      |
|                                                                                                    |                      |
| 有効性確認結果 : 有効<br>  有効性確認日時 : 2020年10月01日 14時39分<br>  麝みアルゴリズム: sha256RSA                                                                                                    | 有効性確認<br>証明書表示       |
| 電台が近くには、CN=0402010000001, O=MOJ No.500001005228, C=JE<br>証明書有効期限 : 2021年09月11日 23:59:59                                                                                                    | *                    |
|                                                                                                    |                      |
|                                                                                                    | 18102                |
|                                                                                                    |                      |

※[証明書表示]をクリックすると、代表者に関する証明書情報を確認することができます。

## (2) PDF 署名の検証方法 (PRO 版のみ)

PDF 署名の検証を行う場合は、Acrobat、もしくは SkyPDF for Legal に電子認証キット Pro の署 名プラグインがインストールされている必用があります。

 ①署名された PDF ファイルを署名プラグインがインストールされている Acrobat もしくは SkyPDF for Legal で開き、代表取締役の印影の箇所をクリックします。

| 取締役会議事録                                                                                                    |
|----------------------------------------------------------------------------------------------------|
| <ol> <li>日 時:合和○○年○○月○○日午前10時~午前11時</li> <li>湯 所:当会社本法会議室</li> <li>由康吉:東朝安練教教,由席取時代教会は石坊に成立したので、取締役甲野一郎は選択となり、職業の審議に入った。</li> <li>編 末 ○○○○件</li> <li>議長は、当会社の代表取締役を選定したい旨を述べ、その選定方法を語ったところ、由席取締役のまな意識の意志にしたい旨の売吉があり、その責定を語ったところ、一回にたい皆の売吉があり、その責定を語ったところ、一回にたい皆の売吉があり、その責定を語ったところ、一回にたい</li></ol> |
| →ロ菜→ → → → → → → → → → → → → → → → → → →                                                                                                     |
| 以上の決議を明確にするため、本議事録を作成し、出席取締役企員が次に記名押引する。                                                                                                    |
| <b>令和○○年○○月○○日</b>                                                                                                    |
| 株式会社〇〇〇取締役会                                                                                                    |
| 減長取締役 IP 野 一郎 (IT-97)-300                                                                                                    |
| 由席取締役 乙 野 二 郎 (28-8)                                                                                                    |
| 山席取締役 內野三郎                                                                                                    |
|                                                                                                    |
|                                                                                                    |
|                                                                                                    |
| 01frbb6s97kgkphsfz1bf2p8pk3kb6jh                                                                                                    |

②PDF 署名の検証結果画面が表示されますので、[証明書有効性確認]をクリックして添付されている電子証明書の有効性確認を行います。

| 署名検証状況:                               |                                                                     |                                        |        |
|---------------------------------------|---------------------------------------------------------------------|----------------------------------------|--------|
| - a chixtar hour                      | 有効(証明書未確認)                                                          |                                        |        |
| 署名者:<br>署名日時:<br>署名地:<br>理由:          | 甲野一郎<br>2020/08/26 10:08:50 +0<br>CN=0402010000001,0=MOJ<br>承認しました。 | 9'00'<br>No.500001005228,C=JP          |        |
| Filter:<br>SubFilter:                 | MOJSignDoc<br>adbe.pkcs7.detached                                   |                                        |        |
| Algorithm:<br>(Digest)<br>(Signature) | sha256 (2.16.840.1.101<br>sha256WithRSAEncryptio                    | .3.4.2.1)<br>n (1.2.840.113549.1.1.11) |        |
|                                       |                                                                     |                                        |        |
| <                                     |                                                                     |                                        | >      |
| ~<br>証明書の有効性<br>証明書の内容を               | を確認する場合には「証明<br>確認する場合には「証明書                                        | 書有効性確認」を押してください。<br> 詳細書云」を押してください。    |        |
|                                       | 11日日の うっつんの ロ ((こ (3 、 1 日本)1) 目                                    | ####################################   |        |
| 前明書詳細表示                               |                                                                     |                                        | >      |
|                                       |                                                                     |                                        | ,<br>, |

※[証明書詳細表示]をクリックすると、代表者に関する証明書情報を確認することができます。

③有効性の確認結果が表示されます。

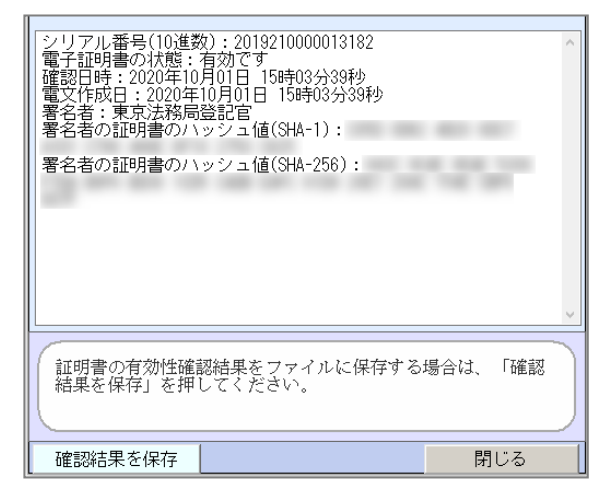